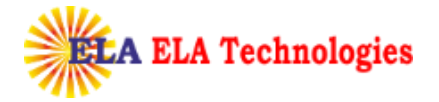

Process for Download

Receipt of email with pick up PIN

Once SafeScrypt CA approves the request after due validation process, subscriber will receive an email with a PIN and link to pick-up the Certificate

|                                                                                                    | · · · ·                                                                                                    | Your Digital ID                                                                                                    | is ready - Message (HTML)                                                                               |                                                     |                                                        | - 0                                                                      |
|----------------------------------------------------------------------------------------------------|----------------------------------------------------------------------------------------------------|----------------------------------------------------------------------------------------------------|----------------------------------------------------------------------------------------------------|-----------------------------------------------------|--------------------------------------------------------|--------------------------------------------------------------------------|
| Message A                                                                                                    | dobe PDF                                                                                                    |                                                                                                    |                                                                                                    |                                                     |                                                        | (                                                                        |
| Reply Reply Forward<br>to All<br>Respond                                                                                                    | Delete Move to Create Other<br>Folder * Rule Actions<br>Actions                                                                                                    | * Safe Lists *<br>Black Not Junk<br>Sender Junk E-mail 12                                                                                                    | Categorize Follow Mark as<br>Up + Unread<br>Options                                                     | Hind<br>Related -<br>Select -<br>Find               | Send to<br>OneNote<br>OneNote                          |                                                                          |
| From: consumerid_<br>Fo: digitalsignati<br>Cc:<br>Subject: <b>Your Digita</b>                                                                                    | _support@safescrypt.com<br>ure@charteredinfo.com<br>I ID is ready                                                                                                    |                                                                                                    |                                                                                                    |                                                     |                                                        | Sent: Tue 04/03/2014 5:28 Ph                                             |
|                                                                                                    |                                                                                                    |                                                                                                    |                                                                                                    |                                                     |                                                        |                                                                          |
| Dear Test Certificat<br>Your Administrator<br>information, you m<br>Digital ID by follow<br>Step 1: Visit the Di<br>the URL specified 1                          | te,<br>r has approved your Digital ID f<br>ving these simple steps:<br>[200]<br>gital ID retrieval web p<br>otda<br>by your Administrator. [Click                                                | D request. To assure that<br>from a secure web site usin<br>//dsc.safescrypt.com/SafeScrypt<br>html?<br>ta=04032132907671740548134<br>to follow link                                                  | someone else cannot o<br>ng a unique Personal Id<br>up a customized lo<br>D at                          | btain a Digita<br>lentification l<br>cation for ret | ll ID that contai<br>Number (PIN).<br>rieving your Dig | ins your personal<br>You can retrieve your<br>gital ID, you should visit |
| Dear Test Certificat<br>Your Administrator<br>information, you mu<br>Digital ID by follow<br>Step 1: Visit the Di<br>the URL specified 1<br>https://dsc.safescry | te,<br>r has approved your Digital ID<br>ust retrieve your Digital ID<br>ving these simple steps<br>gital ID retrieval web pe otda<br>by your Administrator. (Click<br>pt.com/SafeScryptCA:2000) | D request. To assure that<br>from a secure web site usi<br>//ds.cafescrypt.com/SafeScrypt<br>html?<br>to 4003122007671740548134<br>to follow link<br>itml?rotidata=04003213209<br>partier Newton DDD) | someone else cannot o<br>ng a unique Personal Id<br>CAU<br>up a customized lo<br>D at<br>07671740548134 | btain a Digita<br>lentification l<br>cation for ret | l ID that conta<br>Number (PIN).<br>rieving your Dig   | ins your personal<br>You can retrieve your<br>gital ID, you should visit |

To pick up the certificate, subscriber needs to insert the same token which has been used for the enrollment and need to click on the link in the Pickup PIN mail.

Click on download and the cert will get installed to the Token directly

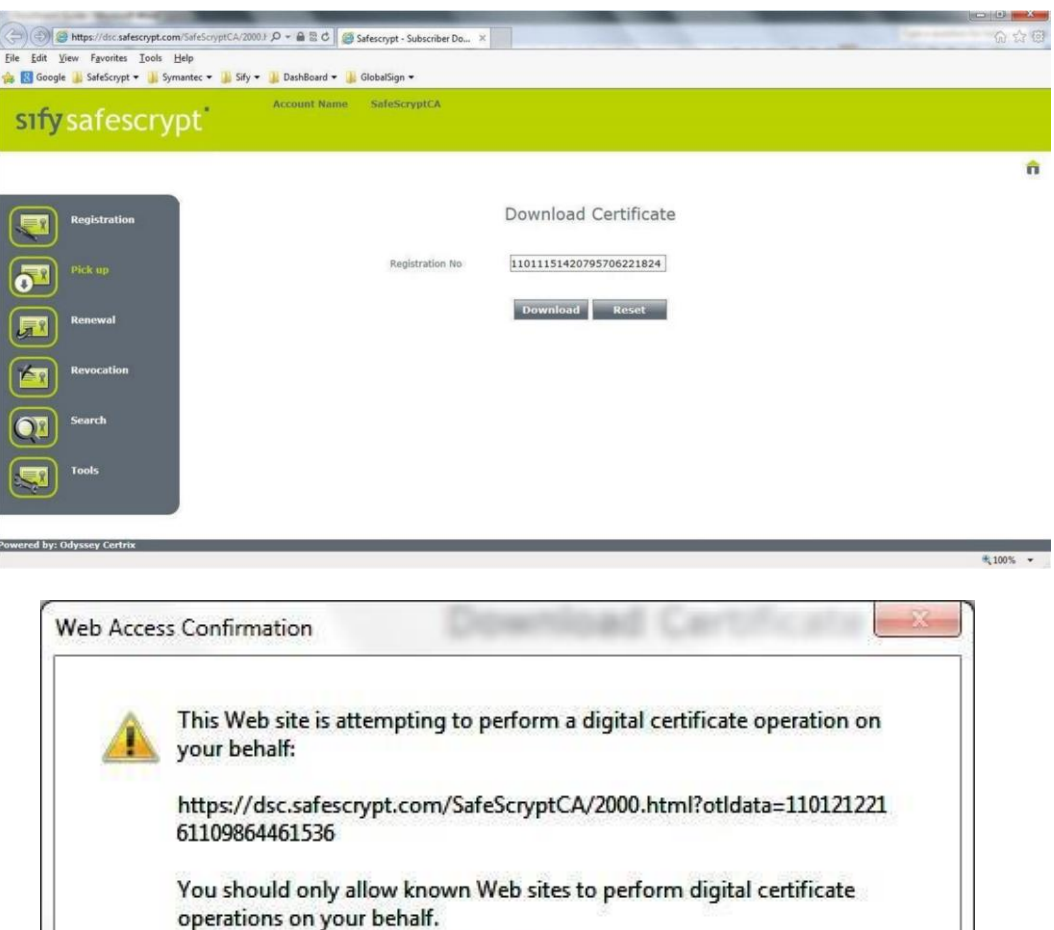

| Neb Acce | ss Confirmation                                                                                                    |
|----------|----------------------------------------------------------------------------------------------------|
|          | This Web site is attempting to perform a digital certificate operation on your behalf:                                                  |
|          | https://dsc.safescrypt.com/SafeScryptCA/2000.html?otIdata=110121221<br>61109864461536                                                   |
|          | You should only allow known Web sites to perform digital certificate operations on your behalf.<br>Do you want to allow this operation? |
|          | <u>Y</u> es <u>N</u> o                                                                                                    |

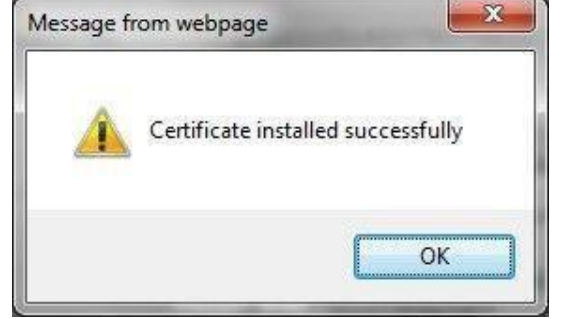

Verification of Successful Pick up To verify the successful pick up, login to the Token and the contents should look similar to the below screen shots.

| Feitian PKI Manager - e      | ePass2003                                                       |                   |
|------------------------------|-----------------------------------------------------------------|-------------------|
| Velcome to Feitian PKI M     | Manager.                                                        | Lon out           |
| Token list<br>ePass2003<br>e | tes<br>ificate's SafeScrypt sub-CA for RCAI Class 1 2012<br>Key | Import            |
| Rivate                       | в Кеу                                                           | Export            |
|                              | Liida Datsik s                                                  | Delete            |
| Field                        | Value                                                           |                   |
| Applicant Name               | Test Certificate                                                | Change User PIN   |
| Issuer Name                  | SafeScrypt sub-CA for RCAI Class 1 2012                         |                   |
| Validity Period              | 2014-3-4 2014-4-3                                               | Change Takan Mana |
| Key Usage/Ceritificat        | Digital Signature, Non-Repudiation                              |                   |
| Container name               | 790d048a-10ea-4c0d-9e8c-3249d6c2ac12                            |                   |
| container name               |                                                                 | Certificate View  |
|                              |                                                                 |                   |
|                              |                                                                 | L                 |
|                              |                                                                 |                   |

Including SafeScrypt CA chain to the Token

Right Click on User Certificate >> Import Certificate >> Import a certificate from a file

| /elcome to Feitian PK                                                                                                    | I Manager.                                                                                                    |          |                                                          |
|----------------------------------------------------------------------------------------------------|----------------------------------------------------------------------------------------------------|----------|----------------------------------------------------------|
| 🔐 Token list                                                                                                    |                                                                                                    |          | Log out                                                  |
| ePass2003                                                                                                    | cates<br>rtificate's SafeScrypt sub-CA for RCAI Class 1 2012<br>ic Key                                                                                                    |          | Import                                                   |
| - R Priva                                                                                                    | ate Key                                                                                                    |          | Export                                                   |
|                                                                                                    |                                                                                                    |          | Delete                                                   |
|                                                                                                    |                                                                                                    | au a sei |                                                          |
|                                                                                                    | Hide Det                                                                                                    | alis-> 💌 |                                                          |
| Field                                                                                                    | Hide Det.                                                                                                    | alis-> 💌 | Change Lines DIN                                         |
| Field<br>Token Name                                                                                                    | Hide Det.<br>Value<br>ePass2003                                                                                                    |          | Change User PIN                                          |
| ield<br>Foken Name<br>Aanufacturer                                                                                                    | Hide Det.<br>Value<br>ePass2003<br>Feitian Technologies Co., Ltd                                                                                                    |          | Change User PIN                                          |
| Field<br>Foken Name<br>Aanufacturer<br>Aodel                                                                                                    | Hide Det.<br>Value<br>ePass2003<br>Feitian Technologies Co., Ltd<br>ePass2003                                                                                                    |          | Change User PIN                                          |
| Field<br>Token Name<br>Manufacturer<br>Model<br>Serial Number                                                                                          | Hide Det.<br>Pass2003<br>Feitian Technologies Co., Ltd<br>ePass2003<br>18926011001C802F                                                                                                    |          | Change User PIN<br>Change Token Name                     |
| ield<br>Foken Name<br>Aanufacturer<br>Aodel<br>Serial Number<br>Fotal Memory                                                                           | Hide Det.<br>Value<br>ePass2003<br>Feitian Technologies Co., Ltd<br>ePass2003<br>18926011001C802F<br>63488                                                                                                |          | Change User PIN<br>Change Token Name                     |
| Field<br>Foken Name<br>Manufacturer<br>Model<br>Serial Number<br>Total Memory<br>Free Memory                                                           | Hide bet.<br>Value<br>ePass2003<br>Feitian Technologies Co., Ltd<br>ePass2003<br>18926011001C802F<br>63488<br>43008                                                                                       |          | Change User PIN<br>Change Token Name                     |
| Field<br>Token Name<br>Manufacturer<br>Model<br>Serial Number<br>Total Memory<br>Tree Memory<br>Max PIN Length                                         | Hide bet.           Value           ePass2003           Feitian Technologies Co., Ltd           ePass2003           1B926011001C802F           63488           43008           255                        |          | Change User PIN<br>Change Token Name                     |
| Field<br>Token Name<br>Manufacturer<br>Model<br>Serial Number<br>Total Memory<br>Free Memory<br>Max PIN Length<br>Min PIN Length                       | Hide bet.           Pass2003           Feitian Technologies Co., Ltd           ePass2003           1B926011001C802F           63488           43008           255           8                             |          | Change User PIN<br>Change Token Name<br>Certificate View |
| Field<br>Token Name<br>Model<br>Serial Number<br>Total Memory<br>Free Memory<br>Max PIN Length<br>Min PIN Length<br>Hardware Version                   | Hide bet.           Pass2003           Feitian Technologies Co., Ltd           ePass2003           18926011001C802F           63488           43008           2555           8           1.0              |          | Change User PIN<br>Change Token Name<br>Certificate View |
| Field<br>Token Name<br>Manufacturer<br>Model<br>Serial Number<br>Total Memory<br>Free Memory<br>Max PIN Length<br>Hardware Version<br>Firmware Version | Hide bet.           Pass2003           Feitian Technologies Co., Ltd           ePass2003           18926011001C802F           63488           43008           255           8           1.0           1.0 |          | Change User PIN<br>Change Token Name<br>Certificate View |

| From File     | Browse |
|---------------|--------|
| ) From Store  |        |
| ile password: |        |
|               |        |

Select a CA file and click on Open, click on Yes and you will get a message that the import was successful, repeat the process for the remaining all CA certs.

| Feitian PKI M                                                                                                    | anager - ePass2003                   | ? ×    |
|----------------------------------------------------------------------------------------------------|--------------------------------------|--------|
| Look in: [                                                                                                    | ) SafeScryptRoots 💽 🗿 🎓              | 😕 🎛 •  |
| CCA_India                                                                                                    | a_2011.cer                           |        |
| SafeScryp                                                                                                    | t_CA_2U11.cer                        |        |
| Sarescryp                                                                                                    | c_sub-CA_ror_RCA1_Class_1_2012.cer   |        |
| SafeScryp                                                                                                    | t_sub-CA_tor_RCAI_Class_2_2012.cer   |        |
| 当 SafeScryp                                                                                                    | t_sub-CA_for_RCAI_Class_3_2012.cer   |        |
|                                                                                                    |                                      |        |
|                                                                                                    |                                      |        |
|                                                                                                    |                                      |        |
| File name:                                                                                                    |                                      | Open   |
|                                                                                                    | 1                                    |        |
| Files of type:                                                                                                    | Certificate files(*.pfx;*.p12;*.cer) | Cancel |
|                                                                                                    |                                      |        |
|                                                                                                    | I Open as read-only                  |        |
| and the second second se |                                      | 11     |

Token will display all the SafeScrypt CA certs as shown below

|                                                                                                    | a managan.                                                                                                    | Los out                                                  |
|----------------------------------------------------------------------------------------------------|----------------------------------------------------------------------------------------------------|----------------------------------------------------------|
| 🖻 🍓 ePass2003                                                                                                    | ×                                                                                                    |                                                          |
| 🖻 🦲 User Certif                                                                                                    | ficates                                                                                                    |                                                          |
| E E Test Co                                                                                                    | ertificate's SafeScrypt sub-CA for RCAI Class 1 2012<br>olic Key                                                                                                    | Import                                                   |
| CA Certific<br>SafeSci<br>SafeSci                                                                                                    | rate Key<br>ates<br>rypt sub-CA for RCAI Class 1 2012's SafeScrypt CA 2011                                                                                                    | Export                                                   |
| - 🔞 SafeSci<br>- 🔞 CCA In                                                                                                    | rypt CA 2011's CCA India 2011<br>dia 2011's CCA India 2011                                                                                                    | Delete                                                   |
|                                                                                                    | Hide Details-> 💌                                                                                                    |                                                          |
|                                                                                                    |                                                                                                    |                                                          |
| Field                                                                                                    | Value                                                                                                    | Chapter Liker DIN                                        |
| Field<br>Token Name                                                                                                    | Value A Pass2003                                                                                                    | Change User PIN                                          |
| Field<br>Token Name<br>Manufacturer                                                                                                    | Value An Arrow Arrow Arr | Change User PIN                                          |
| Field<br>Token Name<br>Manufacturer<br>Model                                                                                                    | Value  ePass2003 Feitian Technologies Co., Ltd ePass2003                                                                                                    | Change User PIN                                          |
| Field<br>Token Name<br>Manufacturer<br>Model<br>Serial Number                                                                                                    | Value  ePass2003 Feitian Technologies Co., Ltd ePass2003 1B926011001C802F                                                                                                    | Change User PIN<br>Change Token Name                     |
| Field<br>Token Name<br>Manufacturer<br>Model<br>Serial Number<br>Total Memory                                                                                            | Value  ePass2003 Feitian Technologies Co., Ltd ePass2003 1B926011001C802F 63488                                                                                                    | Change User PIN<br>Change Token Name                     |
| Field<br>Token Name<br>Manufacturer<br>Model<br>Serial Number<br>Total Memory<br>Free Memory                                                                             | Value   ePass2003 Feitian Technologies Co., Ltd ePass2003 1B926011001C802F 63488 36864                                                                                                    | Change User PIN<br>Change Token Name                     |
| Field<br>Token Name<br>Manufacturer<br>Model<br>Serial Number<br>Total Memory<br>Free Memory<br>Max PIN Length                                                           | Value         ▲           ePass2003         Feitian Technologies Co., Ltd           ePass2003         1B926011001C802F           63488         36864           255         255                                                                                                    | Change User PIN<br>Change Token Name                     |
| Field<br>Token Name<br>Manufacturer<br>Model<br>Serial Number<br>Total Memory<br>Free Memory<br>Max PIN Length<br>Min PIN Length                                         | Value         ▲           ePass2003         Feitian Technologies Co., Ltd           ePass2003         1B926011001C802F           63488         36864           255         8                                                                                                    | Change User PIN<br>Change Token Name<br>Certificate View |
| Field<br>Token Name<br>Manufacturer<br>Model<br>Serial Number<br>Total Memory<br>Free Memory<br>Max PIN Length<br>Min PIN Length<br>Hardware Version                     | Value         ▲           ePass2003         Feitian Technologies Co., Ltd           ePass2003         1B926011001C802F           63488         36864           255         8           1.0                                                                                                    | Change User PIN<br>Change Token Name<br>Certificate View |
| Field<br>Token Name<br>Manufacturer<br>Model<br>Serial Number<br>Total Memory<br>Free Memory<br>Max PIN Length<br>Min PIN Length<br>Hardware Version<br>Firmware Version | Value         ▲           ePass2003         Feitian Technologies Co., Ltd           ePass2003         1B926011001C802F           63488         36864           255         8           1.0                                                                                                    | Change User PIN<br>Change Token Name<br>Certificate View |